[Cisco抗DDoS设备]升级Detector\_Guard总结 PDF转换可能丢 失图片或格式,建议阅读原文

https://www.100test.com/kao\_ti2020/461/2021\_2022\_\_5BCisco\_E6 \_8A\_97D\_c101\_461706.htm

guard-5.1-6.0.i386detector-5.1-6.0.i3861. 备份detector的配置copy [zone zone-name] running-config ftp server full-file-name [login [password]]copy running-config ftp server full-file-name [login [password]]配置导回detector: deactive当前zone,当前配置将被 取代copy ftp running-config server full-file-name [login [password]]2. 导出所有zone的攻击报告copy reports [details] [xml] ftp server full-file-name [login] [password]3. 导出Zone reportcopy zone zone-name reports [current | report-id] [xml] [details] ftp server full-file-name [login] [password] 4. 导出Log文 件copy [zone zone-name] log ftp server full-file-name [login [password]]5. 导出packet-dump capture文件,本次没有copy zone zone-name packet-dump captures [capture-name] ftp server remote-path [login [password]]6. 下载os软件到ftp server7. 在设备 上执行copy ftp new-version /server-ipaddress/ fullfile-name/ login/ password/8. copy完毕后, deactive zone后, 执行install new-version如: user@DETECTOR# copy ftp new-version 10.0.0.191 /home/Versions/R3.i386.rpm user FTP in progress...user@DETECTOR# install new-version9. show version检 查10. burning a New Flash Version 如果需要Bad CFE version (X). This version requires version Y执行命令: falsh-burn / reload 100Test 下载频道开通, 各类考试题目直接下载。详细请访问 www.100test.com